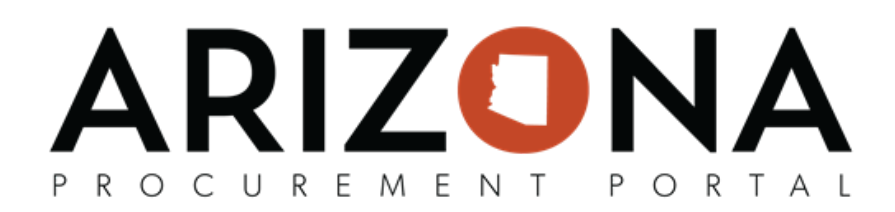

## **Managing Existing Approval Rules**

This document is a quick reference guide for Agency Administrators to manage previously created approval rules in the Arizona Procurement Portal (APP). If you have any questions, please contact the APP Help Desk at <a href="mailto:app@azdoa.gov">app@azdoa.gov</a>. Additional resources are also available on the SPO website: <a href="https://spo.az.gov/">https://spo.az.gov/</a>.

## Managing Existing Approval Rules

- 1. Log into APP as an Agency Administrator.
- 2. Navigate to Manage Approval Rules from the Procurement tab.

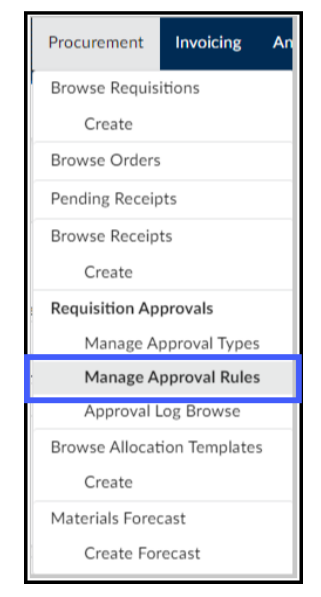

3. Locate the existing approval rule you wish to modify.

| 4. | Click the <b>pencil</b> icon to open the Edit Approval Rules menu. |                                            |    |             |                                            |  |  |  |
|----|--------------------------------------------------------------------|--------------------------------------------|----|-------------|--------------------------------------------|--|--|--|
|    |                                                                    | Arizona Department of<br>Economic Security | 40 | FixedAssets | Arizona Department of<br>Economic Security |  |  |  |

5. Complete the appropriate approval rule information, including all mandatory fields identified by a red asterisk (\*).

## PROCUREMENT PORTAL

|                             |                          | E Save Save | & Close Close |  |
|-----------------------------|--------------------------|-------------|---------------|--|
|                             |                          |             |               |  |
| Fields marked by an asteris | ik * are mandatory       |             |               |  |
| Edit Anoneval Dulas         |                          |             |               |  |
| Edit Approval Rules         |                          |             |               |  |
| Rule ID                     | Approval Type ID         |             |               |  |
| 9076                        | GFA-Supervisor           |             |               |  |
| Commodity 6                 | Object                   |             |               |  |
|                             | Θ-                       | -           |               |  |
| Purchasing Type* 7          | Function                 |             |               |  |
| On-Contract                 | Θ-                       | •           |               |  |
| Location Scope*             |                          |             |               |  |
| WMWC                        | Θ-                       | •           |               |  |
| Upper Threshold             | Lower Threshold*         | 10          |               |  |
| 999,999,999,99              | 0.0                      | 0           |               |  |
| Rule Order*                 | Rule Status*             |             |               |  |
| 10                          | Valid                    | 0 -         |               |  |
| Add approvers to thi        | s rule                   |             |               |  |
| Anorouprs*                  |                          |             |               |  |
| Kautson Keith X Sor         | ague Scott X Wilcov Renv | . × 0.      |               |  |
| Kinacson Kelon A - Spr      | ague scott ~ wincow nerv |             |               |  |

- 6. **Commodity** Used to determine if you wish to have the designated approval rule trigger based on the type of Commodity Code selected by the requisitioner.
- 7. **Purchasing Type** Used to determine the requisition type the approval rule will be used for, i.e. On-Contract, Off- Contract, After the Fact, Punchout.
- 8. **Location scope** Used to determine the level the approval rule triggers, i.e. Agency, Division, Department, Site.
- 9. **Upper Threshold** Used to determine the Highest dollar value amount the rule triggers, i.e Only Trigger at requisitions at maximum of \$100,000 or set to \$99,999,999.99 to see all amounts etc.
- 10. Lower Threshold Used to determine the lowest dollar value amount the rule triggers, i.e. Only Trigger at requisitions amounts over \$100,000 or set to \$0 to see all amounts etc.

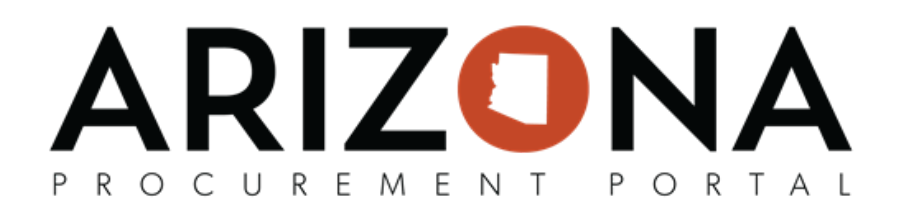

| Edit Approval Rules        |               |                            | ÷ ⊖ ₫ □ : |
|----------------------------|---------------|----------------------------|-----------|
|                            |               | El Save Save & Close Close | 2         |
| • Fields marked by an aste | erisk * are i | andatory                   |           |
| Edit Approval Rules        |               |                            |           |
| Rule ID                    |               | Approval Type ID           |           |
| 9076                       |               | GFA-Supervisor             |           |
| Commodity                  |               | Object                     |           |
|                            | Θ-            | •                          |           |
| Purchasing Type*           |               | Function                   |           |
| On-Contract                | Θ-            | 12                         |           |
| Location Scope*            |               |                            |           |
| WMWC                       | 0 -           |                            |           |
| Upper Threshold *          |               | Lower Threshold"           |           |
| 999,999,999,999            |               | 0.00                       |           |
| Rule Order*                |               | Rule Status"               |           |
| 10 13                      | 3             | Valid O-                   |           |
| Add annual to t            | hin mile      |                            |           |
| Add approvers to t         | nis rule      |                            |           |
| Approvers 15               |               |                            |           |
| Knutson Keith × 5          | prague So     | tt × Wilcox Renee × O -    |           |

- 11. **Object** Used in accordance with agency budget information, leave blank if not using budget based approval rules.
- 12. **Function** Used in accordance with agency budget information, leave blank if not using budget based approval rules.
- 13. **Rule Order** -Used to determine the order that each rule will be triggered in accordance with the Approval Type ID values. EX: Trigger rule one at type order 10 for procurement, trigger rule two at type order 20 for Senior Procurement, etc.
- 14. **Rule Status** Used to toggle Approval Rules On/Off (use cautiously, as this will typically not automatically update for requisitions that already have a workflow established).
- 15. **Approvers** This field is used to determine which Approver/Approvers will be notified to approve. *Note: The user must have the "Approver" role within APP to appear under this listing.*
- 16. Click Save & Close.